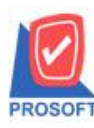

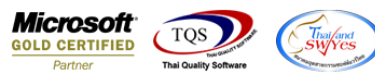

## ระบบ Warehouse Management

🕨 ฟอร์มใบจ่ายสินค้าออกสามารถ design เพิ่มแสคง Column รหัสการขนส่งได้

### 1.เข้าที่ระบบ Warehouse Management > WH Data Entry

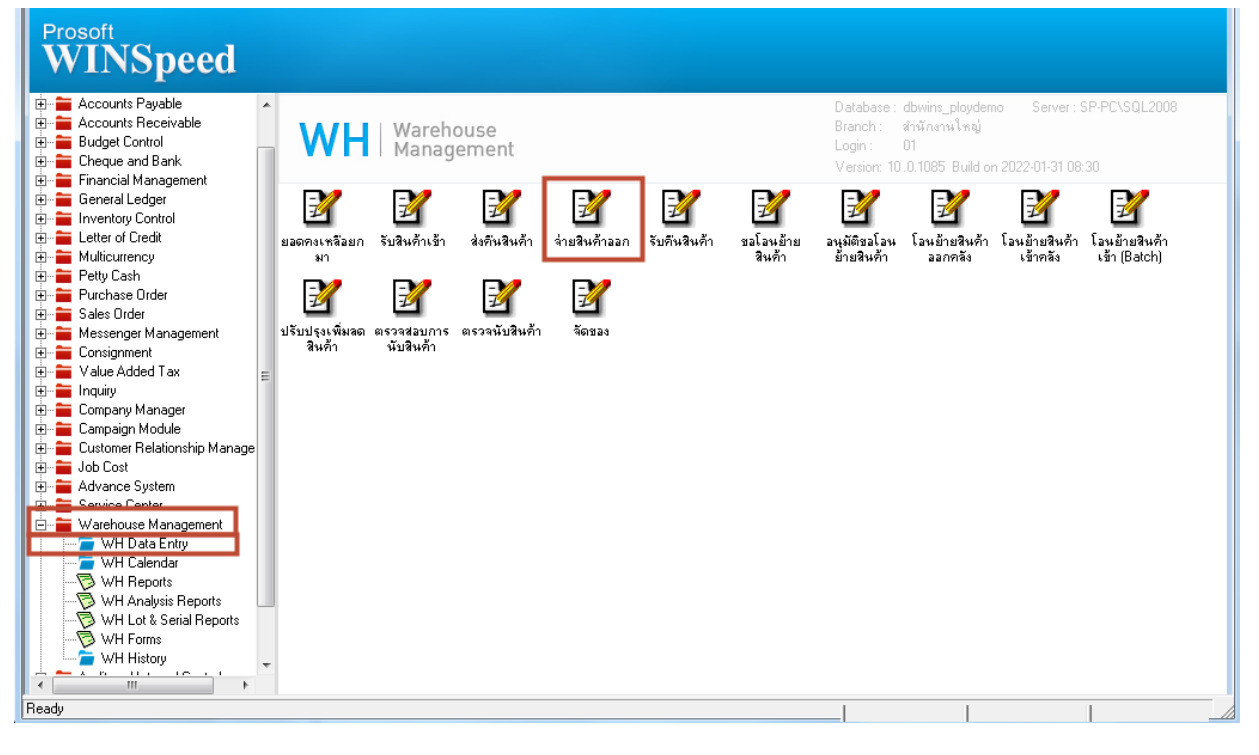

#### 2. เลือก Print

| 👔 จ่ายสินค้าออก | -                   |                   |            |                 |         |            |                 |  |  |
|-----------------|---------------------|-------------------|------------|-----------------|---------|------------|-----------------|--|--|
| รหัสลูกค้า      |                     | -                 |            | เลขที่ใบ DP     | WHDP5   | 201-00003  | ssue Stock (WH) |  |  |
| รายการเอกฟาร    | S04                 | 🔹 เบิกหมดอายุ     |            | รหัสแผนก        | 007     | 👻 แตน:     | ผนกผลิตวัตถุดิบ |  |  |
| เลขที่เอกสาร    | WHDP5201-00003      | รัฐวันที่เอกสาร   | 13/01/2552 | ≼%ra Job        |         | <b>•</b>   |                 |  |  |
| เลขที่ SO       |                     | วันที่ SO         | 11         | กำหนดส่งขอ      | a 🛛 /   | 7 🔳        | <b>▼</b>        |  |  |
| ผู้บันทึก       | EMP-00007           | 🖌 สมศักดิ์ สุรษัย |            | ผู้ส่งสินค้า    | EMP-00  | 006 💽 จาสน | า พิมพ์โสดา     |  |  |
| หมายเหตุ        |                     |                   |            |                 |         |            |                 |  |  |
|                 |                     |                   |            |                 |         |            |                 |  |  |
| No. รชัสสิ      | ในอ้ำ               | ชื่อสินค้า        |            | คลัง            | ที่เก็บ | หน่วยนับ   | จำนวน           |  |  |
| 1 FG-001        | ผลไม้กร             | ะป้อง             | 01         | 0               | 1       | กระป๋อง    | 10.00           |  |  |
| 2               |                     |                   |            |                 |         |            | .00             |  |  |
| 3               |                     |                   |            |                 |         |            | .00             |  |  |
| 4               |                     |                   |            |                 |         |            | .00             |  |  |
| 5               |                     |                   |            |                 |         |            | .00             |  |  |
| 5               |                     |                   |            |                 |         |            | .00             |  |  |
| 8               |                     |                   |            |                 |         |            | .00             |  |  |
| 9               |                     |                   |            |                 |         |            | .00             |  |  |
| 10              |                     |                   |            |                 |         |            | .00             |  |  |
| 11              |                     |                   |            |                 |         |            | .00             |  |  |
| 12              |                     |                   |            |                 |         |            | .00             |  |  |
| 1.3-3-10        |                     |                   |            |                 |         | 538        | 10.00           |  |  |
| 😭 Detail 🛛 🖗 De | scription 🖉 History |                   |            |                 |         |            |                 |  |  |
| New Save        | X Delete            | s 🗐 Copy 🕚        | Ref.SO     | <b>∏</b> +Close |         |            |                 |  |  |

10

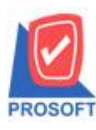

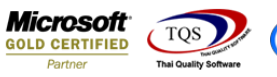

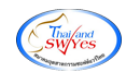

# 3.เลือกฟอร์มที่พิมพ์ > OK

|   | 👔 Sel | ect Form            | 17 - 1 - market                             | ×                                                 |
|---|-------|---------------------|---------------------------------------------|---------------------------------------------------|
|   | No. D | ା                   | ศ้าลธิบาย                                   | Form Path                                         |
|   | 1 🗸   | dr_wh_form_1702     | ฟอร์มจ่ายสินค้าออก                          | C:\Program Files\Prosoft\WINSpeed\Forms\whform.pl |
|   | 2     | dr_whform_1702_pack | ฟอร์มจ่ายสินค้าออก(สินค้าชุด)               | C:\Program Files\Prosoft\WINSpeed\Forms\whform.pl |
|   | 3     | dr_whform_1702_desc | ฟอร์มจ่ายสินค้าออก(กำอธิบายสินค้า)          | C:\Program Files\Prosoft\WINSpeed\Forms\whform.pl |
|   | 4     | dr_whform_1702_all  | ฟอร์มจ่ายสินค้าออก(สินค้าชุด+กำอริบายสินค้า | C:\Program Files\Prosoft\WINSpeed\Forms\whform.pl |
|   | 5     | dr_wh_form_1702_lot | ฟอร์มจ่ายสินค้าออก(LOT)                     | C:\Program Files\Prosoft\WINSpeed\Forms\whform.pl |
|   |       |                     |                                             |                                                   |
|   |       |                     |                                             |                                                   |
|   |       |                     |                                             |                                                   |
|   |       |                     |                                             |                                                   |
|   |       |                     |                                             |                                                   |
|   |       |                     |                                             |                                                   |
|   |       |                     |                                             |                                                   |
|   |       |                     |                                             | OK 👖 Close                                        |
| L |       |                     |                                             |                                                   |

### 4.เลือก Design

|           | -           |        |          |               |       |         |       |       |                             |       |         |            | _     |        |         |      |           |       |   |            |
|-----------|-------------|--------|----------|---------------|-------|---------|-------|-------|-----------------------------|-------|---------|------------|-------|--------|---------|------|-----------|-------|---|------------|
| - [ใบจ่าย | มสินค้าออก] |        |          |               |       |         |       |       |                             |       |         |            |       |        |         |      |           |       |   |            |
| Report    | Tool View   | Window | Help     | )<br>         |       |         |       |       |                             |       |         |            |       |        |         |      |           |       |   |            |
| l 🔬 🛎     | ) 🗞 🗸 🛛     | 2 🔞    | s 🔀      | <b>4</b>      | 1     |         | ¢     | №     | \$                          | ⇔     | ≮≯      | ٦.         |       | 00 0   |         | ×    | Resize: 1 | 00%   | • | Zoom: 100% |
|           |             |        |          |               |       |         |       |       |                             |       |         |            |       |        |         |      |           |       |   |            |
| DEM       | 0           |        |          |               |       |         |       |       |                             |       |         |            |       |        |         |      |           |       |   |            |
| DEM       |             |        |          |               |       |         |       |       |                             |       |         |            |       |        |         |      |           |       |   | NH11/      |
|           |             |        |          |               |       | บ็      | ริษัท | ตัวฮ  | ย่า                         | ง จํ  | ากัด    |            |       |        |         |      |           |       |   |            |
|           |             |        | 2571/1   | ซ.รามคำแ      | หง 75 | ถ.ราม   | คำแหง | ง แขว | <b>พ</b> หัว                | วหม   | าก เข   | ตบาง       | กะปิ  | กรุงเท | 1W9 1   | 1024 | 40        |       |   |            |
|           |             | โท     | 5. 0-27  | 39-5900       | โทรสา | 15 0-27 | 39-59 | 10 li | ลขป                         | ไระจํ | าตัวผู้ | ,<br>เสียภ | าษีอา | กร 12  | 3456    | 789  | 0123      |       |   |            |
|           |             |        |          |               |       |         | ในล่า | เคลิง | แล้ว                        | าลล   | จ       |            |       |        |         |      |           |       |   |            |
|           |             |        |          |               |       |         | 1001  | 10111 | ип                          | 100   |         |            |       |        |         |      |           |       |   |            |
| <u> </u>  | đ           |        |          |               |       |         |       |       | ۱C                          | 6     |         |            |       |        |         |      |           |       |   |            |
| รหัสลู    | กหนี        |        |          |               |       |         |       |       | เลขที่เอกสาร WHDP5201-00003 |       |         |            |       |        |         |      |           |       |   |            |
| ชื่อลูก   | หนี้        |        |          |               |       |         |       |       | วันที่เอกสาร 13/01/2552     |       |         |            |       |        |         |      |           |       |   |            |
| ที่อย่    |             |        |          |               |       |         |       |       | li                          | ลขที่ | ໃນ ຣ    | 0          |       |        |         |      |           |       |   |            |
|           |             |        |          |               |       |         |       |       |                             |       | huar    |            |       |        |         |      |           |       |   |            |
|           |             |        |          |               |       |         |       |       | 1                           | 1111  | in se   | ,          |       |        |         |      |           |       |   |            |
| โทร.      |             |        | Ĩ        | ทรสาร.        |       |         |       |       | IL                          |       |         |            |       |        |         |      |           |       |   |            |
| ลำดับ     | รหัสลิ      | นค้า   |          |               |       | รายกา   | 3     |       |                             |       |         | ค          | ลัง   |        | ที่เก็บ | I    | จำนว      | น     |   | หน่วย      |
| 1         | FG-001      |        | ผลไม้    | ,<br>กระ1ํ่อง |       |         |       |       |                             |       |         | D1         |       | 01     |         |      |           | 10.00 |   | กระป๋อง    |
| ·         | 10.001      |        | 1161 685 | 1110 101      |       |         |       |       |                             |       | Ì       |            |       |        |         |      |           | 10.00 |   | 1110 201   |
|           |             |        |          |               |       |         |       |       |                             |       |         |            |       |        |         |      |           |       |   |            |
|           |             |        |          |               |       |         |       |       |                             |       |         |            |       |        |         |      |           |       |   |            |
|           |             |        |          |               |       |         |       |       |                             |       |         |            |       |        |         |      |           |       |   |            |
|           |             |        |          |               |       |         |       |       |                             |       |         |            |       |        |         |      |           |       |   |            |
|           |             |        |          |               |       |         |       |       |                             |       |         |            |       |        |         |      |           |       |   |            |

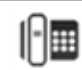

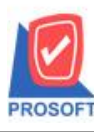

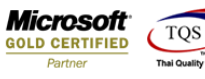

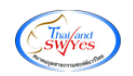

#### 5. Click ขวา > Add > Coulmn

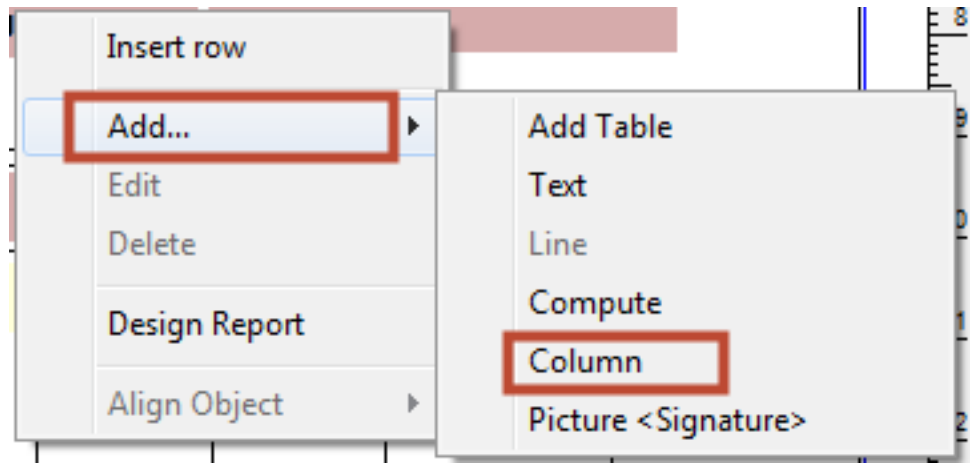

## 6. Design Column ชื่อ Transpcode : !

| - | 😭 Sele       | ct Column      |                               |
|---|--------------|----------------|-------------------------------|
|   | เลือก Column |                |                               |
|   | Band header  |                | Subtypecode : !               |
|   | จัดวาง       | Center         | Subtypenameeng:               |
| l | ขอบ          | None           | Carl transprode : !           |
|   | Style        | Edit           | Stranspnameeng:!              |
|   | กว้าง        | 100            | S vendorlotno : !             |
|   | প্ৰথ         | 100            | Y 10 สีText <b>ส</b> พื้น     |
|   |              |                | ตัวอย่าง Example              |
|   | 📝 ок         | <b>∏</b> ±Clos | ซึ่นหลังโปร่งใส (Transparent) |

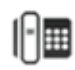

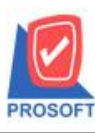

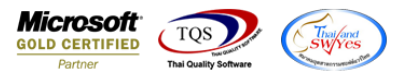

7. เลือก Tool > Save As Report...

| (ใบจ่าย   | สีนค้าออก]       |                       |                                                                                                    |            |       | -          |              | A                              |  |  |  |  |  |
|-----------|------------------|-----------------------|----------------------------------------------------------------------------------------------------|------------|-------|------------|--------------|--------------------------------|--|--|--|--|--|
| Report    | Tool View Window | Help                  |                                                                                                    |            |       |            |              |                                |  |  |  |  |  |
| ھ 🛓       | Sort             | 📲 🗓 📟                 | 🚯 🕪 💠                                                                                                    | \$         | 월 글 [ | 10 🗖 🗡     | Resize: 100% | <ul> <li>Zoom: 100%</li> </ul> |  |  |  |  |  |
|           | Filter           |                       |                                                                                                    |            |       |            |              |                                |  |  |  |  |  |
| DEM       | Save As          |                       |                                                                                                    |            |       |            |              |                                |  |  |  |  |  |
| DEM       | Save As Report   |                       | Nu11/1                                                                                                    |            |       |            |              |                                |  |  |  |  |  |
|           | Save Report      | ນີ                    | บริษัท ตัวอย่าง จำกัด                                                                                                    |            |       |            |              |                                |  |  |  |  |  |
|           | Manage Report    | คำแหง 75 ถ.ราม        | กำแหง 75 ถ.รามคำแหง แขวงหัวหมาก เขตบางกะปิ กรุงเทพฯ 10240<br>10 โทรสาร 0-2739-5910 เถขประจำตัวผู้เสียภาษีอากร 1234567890123<br>ในอ่วยสินอ้วอออ |            |       |            |              |                                |  |  |  |  |  |
|           | Save As Excel    | <b>0 โทรสาร 0-</b> 27 |                                                                                                    |            |       |            |              |                                |  |  |  |  |  |
|           | Excel            | 6                     |                                                                                                    |            |       |            |              |                                |  |  |  |  |  |
|           | Export !         |                       | 1 D A 19 H HA 10011                                                                                                    |            |       |            |              |                                |  |  |  |  |  |
| $\square$ | Import !         |                       | (                                                                                                    | d          |       |            |              |                                |  |  |  |  |  |
| ទអ័តតូ    | Font             |                       | เลขที่เอกสาร WHDP5201-00003                                                                                                    |            |       |            |              |                                |  |  |  |  |  |
| ชื่อลูกเ  | Design           |                       | 1                                                                                                    | วันที่เอกส | กร    | 13/01/2552 |              |                                |  |  |  |  |  |
| ที่อย่    | Select Column    |                       | I,                                                                                                    | ลขที่ใบร   | 0     |            |              |                                |  |  |  |  |  |
|           | Hide Report Head | ler                   |                                                                                                    | e da       | _     |            |              |                                |  |  |  |  |  |
|           | Calaulatan       |                       |                                                                                                    | วนทเบ รด   | 0     |            |              |                                |  |  |  |  |  |
| โทร.      | Calculator       | <b>5</b> .            |                                                                                                    |            |       |            |              |                                |  |  |  |  |  |
| ສໍາດັນ    | รหัสสินค้า       | รายกา                 | 1                                                                                                    |            | กลัง  | ที่เก็บ    | จำนวน        | หน่วย                          |  |  |  |  |  |
| 1         | FG-001           | ผลไม้กระป๋อง          |                                                                                                    |            | 01    | 01         | 10.00        | กระป๋อง                        |  |  |  |  |  |

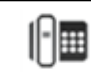